# **RUNNING 4 RESETTLEMENT 2016**

모금페이지(FIVETWO.ORG)에서 개별 기부 방법 혹은 내용 수정 방법

1. 웹브라우저를 사용하여 북한난민구호기금 페이지(give.fivetwo.org/r4r/) 접속

2. 화면 상단 오른쪽 구석에서 '가입' 선택한다.

3. '가입' 버튼을 누르면 또 다른 창이 뜬다. (만약 계정이 있는 경우 로그인 버튼을 누른다. 3 쪽의 단계 6 으로 이동)

| ← → C 🗋 give.fivetwo.org/r4r/kc                     | o/r4r2016                                                                                                    |                                                            | ବ୍ 🕁 🔮 |
|-----------------------------------------------------|----------------------------------------------------------------------------------------------------|------------------------------------------------------------|--------|
|                                                     | RAR                                                                                                    | English · 한국어 ːa KRW ·<br>가입 로그인 후원 바구니                    |        |
| 5                                                   | · 프로젝트 모금 캠페인 니 프로픽 소/                                                                                                    | 7                                                          |        |
| Ru                                                  | nning4Resettlement 2016                                                                                                    | `<br>₩좋아요! 공유하기 [0] ▼트웨                                    |        |
|                                                     | 개요 소식 미디어(1) 모금 정보                                                                                                    | ₩23,301,848 జ                                              |        |
|                                                     |                                                                                                    | * )0 목표                                                    |        |
|                                                     | Facebook 계정이 있으십 Runni<br>니까? 이미 7<br>Facebook 계정으로 또는<br>Running 4 Resettlement에 이미<br>가입합니다. 이미                                                                                                    | ing 4 Resettlement로 직접 회원가입<br>계정이 있으신가요 로그인<br>1일 주소 "내당기 |        |
|                                                     | f Facebook 계정으로 2                                                                                                    | 비밀번호*                                                      |        |
|                                                     | 비명                                                                                                    | 방번호 확 * 자는 없습                                              |        |
| 프로<br>Run                                           | 객트<br>ners fi                                                                                                    | d'                                                         |        |
| Fea<br>fun<br>Rigi<br>tota<br>for                   | araise<br>araise<br>I to hi<br>n Chin                                                                                                    | 국가 ¥ 대한민국 ×▼<br>계속                                         |        |
| http                                                | ;//www.nkhrrescuetund.org/retugees-journey.html                                                                                                    | <b>공속아이 공약하기</b> 치고 중 제일 머지 "조이                            |        |
| R4R<br>등 0<br>구크<br>24,<br>의 4<br>망달<br>http<br>510 | 주자들은 6월 12일에 서울에서 영립 김대중 평화 미<br>비참가 신청을 하는 동시에 북한인권시민연합 (NKHF<br>: 기금 모금에 참여하게 됩니다. 저희의 목표는<br>100,000원을 모아 중국에서 인권 침해로 고통을 받는<br>북한 사람들을 안전하게 한국으로 데려오는 것입니다<br>: 정보를 알고 실으시면 이 사이트를 방문하세요:<br>://nkhrescuefundkr.weebly.com/9457455251008<br>604711144172-50416510774576845796.html<br>이트: http://running4resettlement.weebly.com/ | 가라<br>가라<br>R)의<br>R 6명<br>R- 더<br>R-                      |        |

4. 관련된 영역에 개인정보를 입력하고 '계속' 버튼을 누른다.

| ← ⇒ C | 🗋 give.fivetwo.org/r4r/ko |                                                                                                |                                                                                                    | ☆ 🔳 國                                   |
|-------|---------------------------|------------------------------------------------------------------------------------------------|----------------------------------------------------------------------------------------------------|-----------------------------------------|
|       | Running 4 Resettler       | R                                                                                              | Eng<br>7†                                                                                                    | ish · 현국에 103 kRW ·<br>2] 로그인   후원 바구니  |
|       | 홈 <u>프</u>                |                                                                                                |                                                                                                    | ×                                       |
|       | Re                        | Facebook 계정이 있으십니까?<br>Facebook 계정으로 Running 4<br>Resettlement에 가입합니다.<br>Facebook 계정으로 가입     | Running 4 Resettlement로 직접 회원가입<br>이미 계정이 있으신가요? 로그인<br>또는 이메일 주소 *<br>비밀번호 * ··········<br>비밀번호 확인 * ·········<br>이름 * 민우<br>성 * 로 | es<br>rathon in<br>liance for           |
|       | Running 4<br>No           | Resettlement is a fundraising initiative<br>rth Korea and rescuing refugees who a<br>http://ru | 국가 교관민국 · · · · · · · · · · · · · · · · · · ·                                                                                       | 프로젝트 보기<br>hts situation in<br>site at: |

5. R4R 기부 메인페이지로 이동한다. 가입 시 작성했던 이메일 사서함에 가서 R4R에서 보낸 메일에 있는 주소를 클릭하여 계정을 활성화 시킨다.

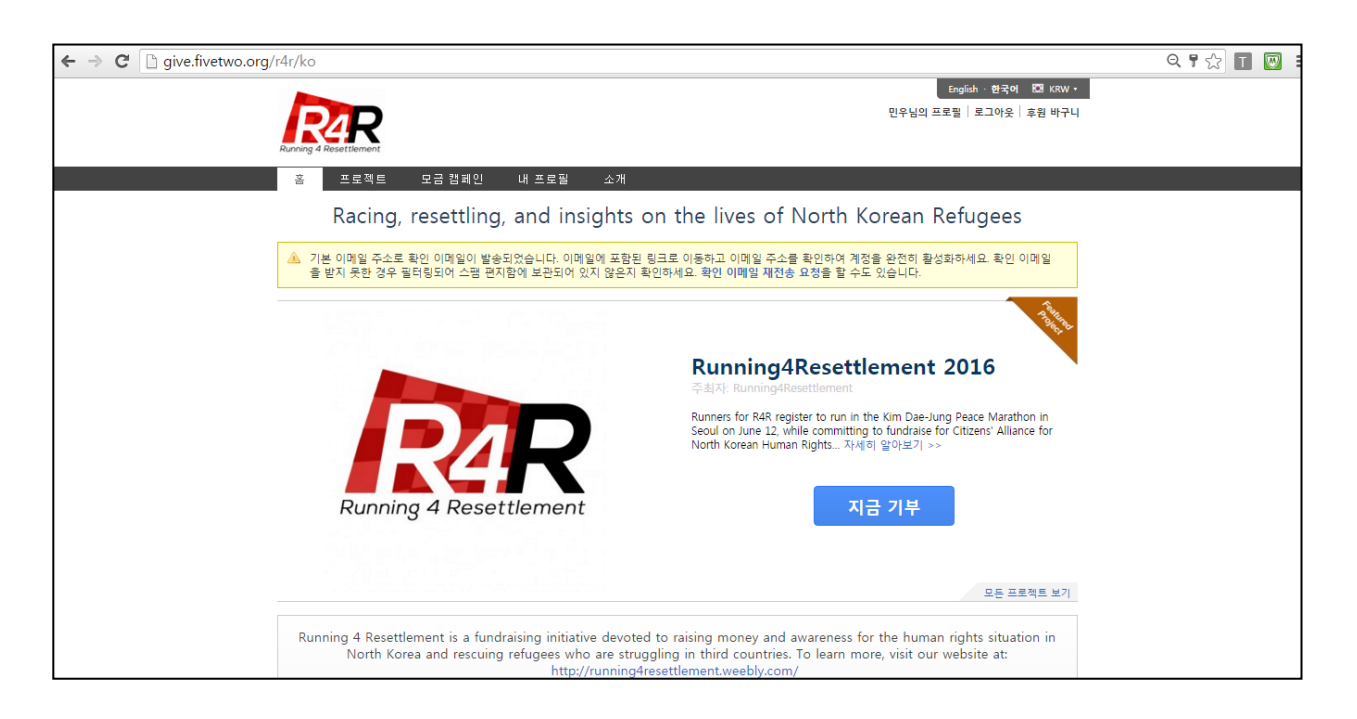

6. 메일에 있는 주소를 클릭하면 아래의 사진처럼 '내 계정' 화면으로 이동한다. 화면 상단의 버튼 중에서 왼쪽에서 두 번째에 있는 'PROJECT'를 선택한다.

| ← → C 🗋 give.fivetwo.org/r4r/en/us | ers/min-u                                         |                                     |                                                          | ର୍ 🖪 ☆ 🔳 🐷 |
|------------------------------------|---------------------------------------------------|-------------------------------------|----------------------------------------------------------|------------|
| Running 4 Ret                      | R                                                 |                                     | English 한국어 ICH KRW<br>민우's Profile   Logout   Gift Bask | e<br>it    |
| HOME                               | PROJECTS FUNDRAISERS MY PRO                       | OFILE ABOUT                         |                                                          |            |
| 류민우                                |                                                   |                                     | Like Share 0 ¥ Tweet                                     |            |
| Vou h                              | ave successfully verified your email address.     |                                     |                                                          |            |
| (                                  | Your Giving                                       |                                     |                                                          | -          |
| 5                                  | ₩0                                                | \$0                                 | ₩0                                                       |            |
| Country So                         | RECEIVED FROM<br>0 invoices<br>since March 26, 20 | YOU RECURRING DONATIO<br>0 invoices | NS DONATIONS PENDING<br>0 invoices                       |            |
| Member since                       | e: Mar 26, 2016                                   |                                     |                                                          |            |
| ⑦ Dashbo                           | ard Monthly Cumulative                            |                                     |                                                          |            |
| <u>all</u> Giving T<br>Donatio     | rools<br>n History                                | Monthly Totals (W / mont            | th)                                                      |            |
| Recurri<br>Annual                  | ng Donations 1<br>Tax Report                      |                                     |                                                          |            |
| Fundrais  My Euno                  | sing Tools 0                                      |                                     |                                                          |            |
| Jill. Settings<br>Edit Pro         | s 0                                               | + + + + +                           | + + + + +                                                |            |
| Edit Acc<br>Linked A               | count Accounts -0                                 |                                     |                                                          |            |

7. 다음 화면에서 이번 행사("Running4Resettlement 2016")을 선택한다. 그리고 개인 기부 화면을 작성한다.

| ← → C                                      |                                   | Q 🖫 🎲 🔳 👿                                                     |
|--------------------------------------------|-----------------------------------|---------------------------------------------------------------|
| Running 4 Resettement                      |                                   | English · 한국어 K3 KRW •<br>민우's Profile   Logout   Gift Basket |
| HOME PROJECTS                              | FUNDRAISERS MY PROFILE ABOUT      |                                                               |
| Projects                                   |                                   |                                                               |
| Countries                                  | All Projects                      | Showing one project.                                          |
| Categories<br>General<br>Search projects Q | Running 4 Resettlement            |                                                               |
| Default •                                  | Contract<br>1% cded W58,052 field |                                                               |
|                                            |                                   |                                                               |

8. 다음에는 화면하단의 "Create a fundraiser for this project"(아래 사진 붉은 원)를 클릭한다.

| ← → C 🗋 give.fivetwo.org/r4r/en/r4r2016                           | Q 🔩 🔂 🔳 🔘                                                                                                    |
|-------------------------------------------------------------------|----------------------------------------------------------------------------------------------------|
| Running 4 Resettement                                             | English - 환국어 IZ KRW -<br>민우's Profile   Logout   Gift Basket                                                                                     |
| HOME PROJECTS FUNDRAISERS MY PROFILE ABOUT                        |                                                                                                    |
| Running4Resettlement 2016                                         | Elike Share 0 ¥ Taseel                                                                                                    |
| Overview Updates Media (1) Funding Info                           | ₩23,329,848 remaining                                                                                                    |
| PAR                                                               | 1% Funded      ₩58,052 Raised      ₩23,387,900 Goal        How You Can Help      One Time Donation        W      23,388           • Add to basket |
| Running 4 Resettlement                                            | Recent Donors<br>No publicly visible users have contributed to this project yet.                                                                  |
|                                                                   | Fundraisers                                                                                                    |
| Circate a fundratien for this proceedearn more about fundratiens) | Samanta Emily Mann Esther Kim Cait Orenin Lisa Clark<br>English for R4R 2018 for R4R 2018 for R4R 2018 Running for                                |

9. 이번 행사를 위한 기부가 되기 위해서 화면 하단의 버튼(Create a fundraiser)을 누른다.

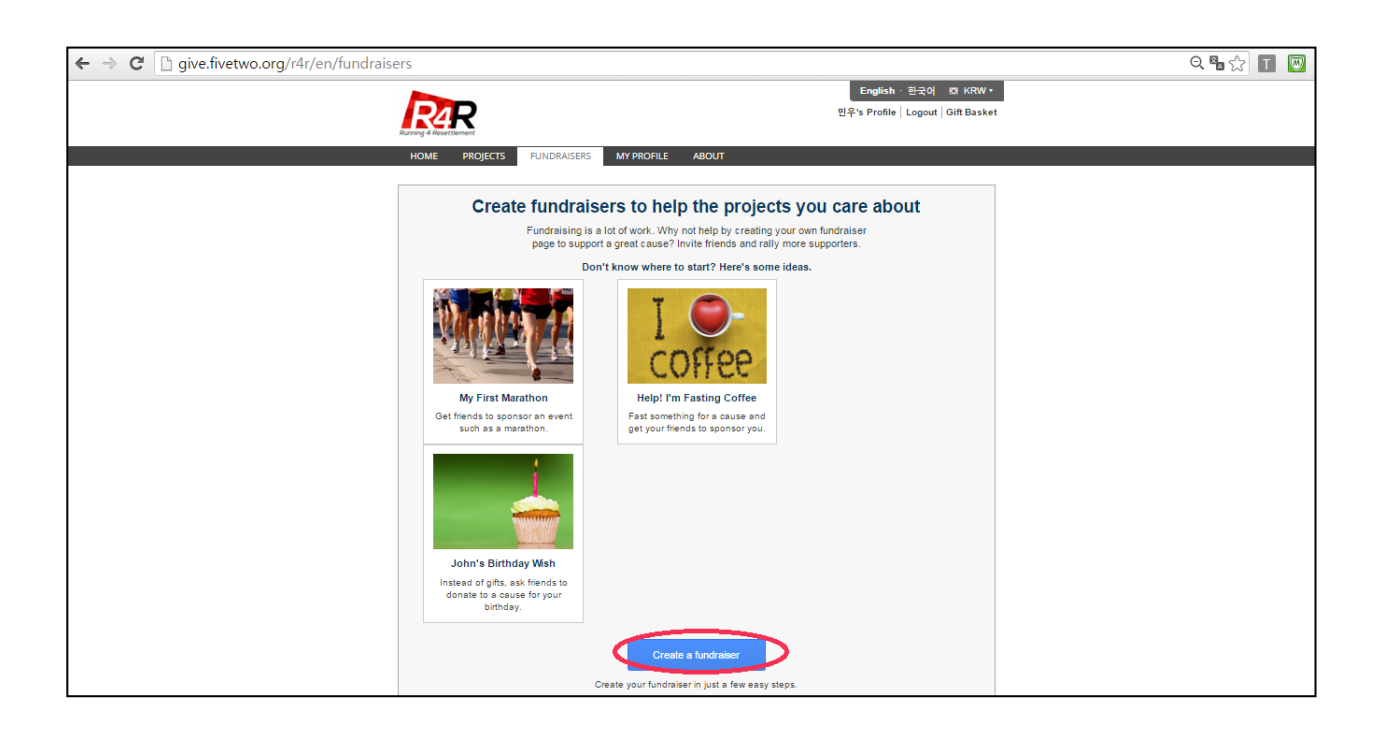

10. 개인 기부 화면에서 관련된 내용을 기입한다.

| ← → C 🗋 give.fivetwo.org/r4r/en/fundraisers/0/edit |                                                                                                    | Q 🖫 🏡 🔳 💹 |
|----------------------------------------------------|----------------------------------------------------------------------------------------------------|-----------|
| RAR                                                | English · 한국어 100 KRW ·<br>민주's Profile   Logout   Gift Basket                                                                                                    |           |
| HOME PROJECTS                                      | FUNDRAISERS MY PROFILE ABOUT                                                                                                    |           |
| New Fundraiser                                     |                                                                                                    |           |
| New Fundraiser<br>Back to<br>Fundraiser List       | Step 1: Fundraiser details      Fundraiser Name *      Step 2: Select a project      Project *    Running4Resettlement 2018 •)      Select the project for which you want to help raise funds.      Step 3: Upload an image      Image    Click here to select an image      Upload an image for this fundraise: (f you don't upload an image, the image |           |
|                                                    | Step 4: Set a goal      Goal    W      Set the amount of money you hope to raise for this project through this      Step 5: Enter a description      Description                                                                                                    |           |

11. 개인의 이름, 이미지. 목표, 희망 등을 입력한다. 두 번째 단계 프로젝트 선택란에서는 "Running4Resettlement 2016"을 선택한다. 모든 과정을 입력하면 "SAVE" 버튼을 눌러서 종료한다.

- 이름 입력 시 본인의 실명을 기입하여야 한다. 그렇지 않으면 당신의 기부자가 혼란스러워한다.
- 팀 혹은 단체 상을 위해 모금활동을 한다면 이름 후반부에 팀의 이름을 함께 기입한다. 예)
  "민우 류 for R4R 2016(대박 팀)
- 3 번째 단계의 영상은 선택적으로 업로드 한다. 특별한 이미지가 없다면 R4R 로고가 사용될 것이다.

| ← ⇒ | G | 🗋 give.fivetwo.org/r4r/en/fundraisers/0/edit |                          |                                                                                                    | ୍ 🖣 🏠 | Т |
|-----|---|----------------------------------------------|--------------------------|----------------------------------------------------------------------------------------------------|-------|---|
|     |   |                                              | New Fundraiser           |                                                                                                    |       |   |
|     |   |                                              |                          | Step 1: Fundraiser details                                                                                                    |       |   |
|     |   |                                              |                          | Fundraiser Name * Minwoo Ryu for R4R 2016                                                                                                    |       |   |
|     |   |                                              | New<br>Fundraiser        | Step 2: Select a project                                                                                                    |       |   |
|     |   |                                              | Back to<br>Fundraiser Li | Project <sup>®</sup> Running4Resettlement 2018 •<br>Select the project for which you want to help raise funds.                                                                                       |       |   |
|     |   |                                              |                          | Step 3: Upload an image                                                                                                    |       |   |
|     |   |                                              |                          | Image 20140723_180200.jpg Image for this fundraise: If you don't upload an                                                                                                    |       |   |
|     |   |                                              |                          | image, the image from the project you selected above will<br>be used instead.                                                                                                    |       |   |
|     |   |                                              |                          | Step 4: Set a goal                                                                                                    |       |   |
|     |   |                                              |                          | Goal ₩ 500,000                                                                                                    |       |   |
|     |   |                                              |                          | Set the amount of money you hope to raise for this<br>project through this fundraiser.                                                                                                    |       |   |
|     |   |                                              |                          | Step 5: Enter a description                                                                                                    |       |   |
|     |   |                                              |                          | Description 북한난민 구호 기금 모금에 도움을 주세요! ▲<br>북한난민들은 유제적 정신적으로 고통 발고 있기 때문입<br>니다. 탈로민들은 용이 성장 곳이 없습니다. 동국 후은<br>제3국에서 난민으로 인정받지 못하고 숨어지내면서 건<br>단을 정길 겨울이 없고 저대로 된 인호비실에서 전로 발 ↓<br>는 것은 거의 출가와하기 때문입니다. |       |   |
|     |   |                                              |                          | Tell us a little about the fundraiser, why you created it, and<br>why people should donate.                                                                                                    |       |   |
|     |   |                                              |                          | Options                                                                                                    |       |   |
|     |   |                                              |                          | Notifications - # Receive email notifications when this fundraiser receives<br>donations                                                                                                    |       |   |
|     |   |                                              |                          | Cancel                                                                                                    |       |   |

### 12. 축하합니다. 모든 입력이 완료되었고 모금활동을 시작할 수 있습니다. 화면의 주소를 가족과 지인들에게 알려주세요. 아래화면과 같습니다.

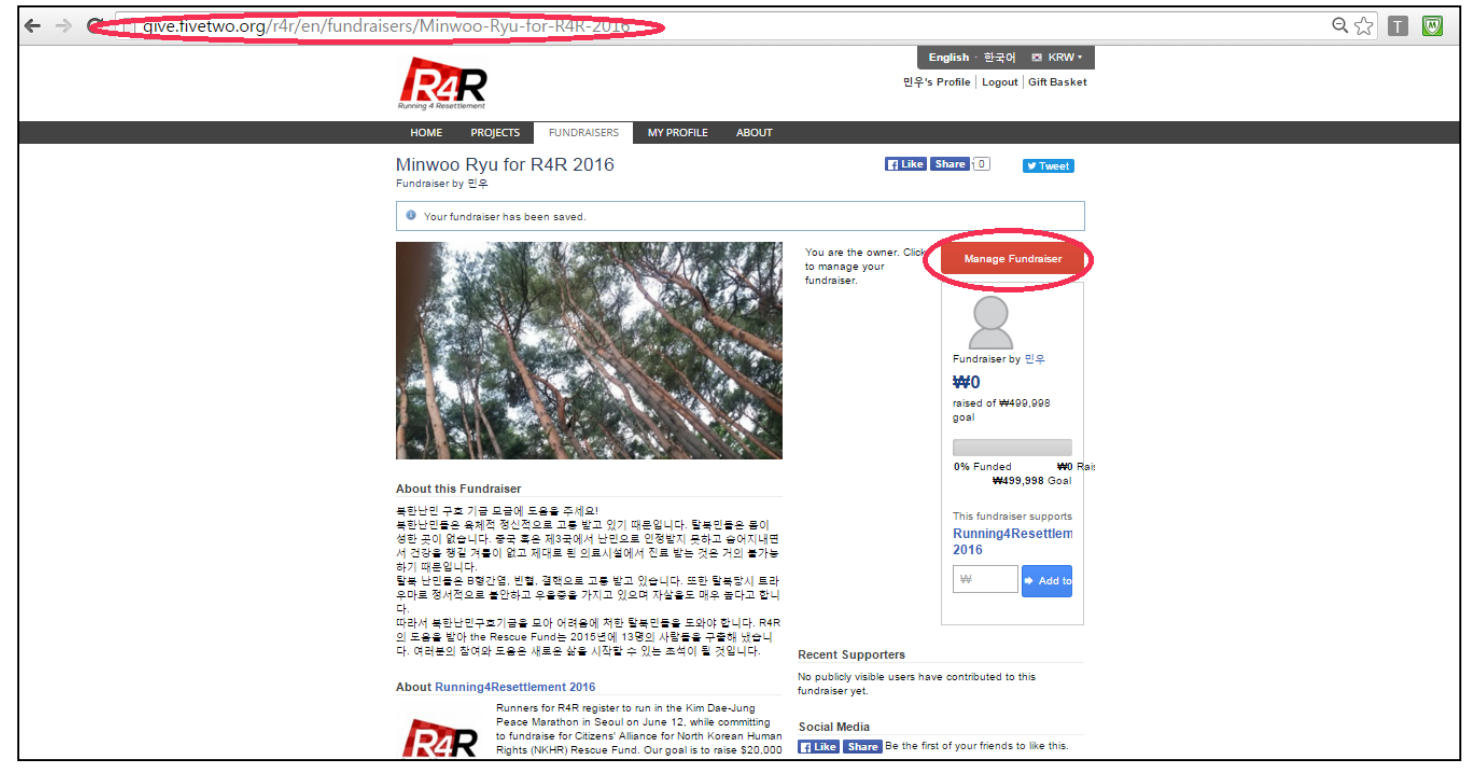

13. 개인페이지에 수정을 원하면 상단의 두 번째 붉은 색 원("Manage Fundraiser")를 누른다. 그러면 아래의 페이지에서 붉은 색 원("Manage Fundraiser")를 누른다.

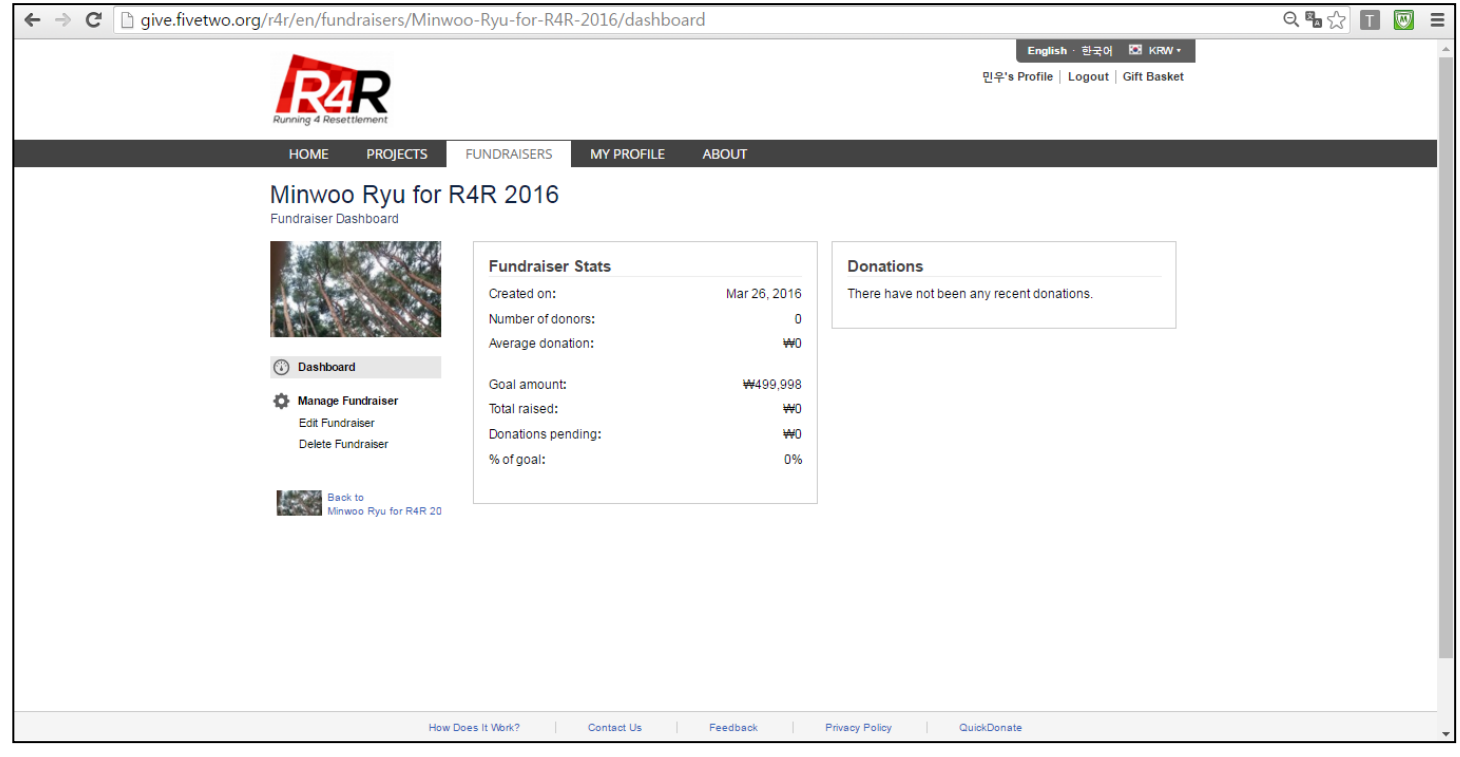

### 14. 아래에서부터 URL, 모금목표, 등을 수정할 수 있다.

## 15. 모든 작업이 종료되면 "SAVE" 버튼을 누른다.

#### 16. 모금을 위한 모든 작업이 종료되었습니다.

| ← → C 🗋 give.fivetwo.org/r4r/en/fundraisers/Minwoo-Ryu-for-R4R- | 2016/edit                   |                                                                                                    | Q 🍢 🏠 | Т |  |  |
|-----------------------------------------------------------------|-----------------------------|----------------------------------------------------------------------------------------------------|-------|---|--|--|
| Minwoo Ryu for F<br>Edit Fundraiser                             | R4R 2016                    |                                                                                                    |       |   |  |  |
| 1. 1. 1. 1. 1. 1. 1. 1. 1. 1. 1. 1. 1. 1                        | Step 1: Fundraise           | details                                                                                                    |       |   |  |  |
| ③ Dashboard                                                     | Fundraiser Name '           | Minwoo Ryu for R4R 2018                                                                                                    |       |   |  |  |
| ⊘ Manage<br>Eqq4fraiser<br>Fundraiser                           | URL                         | http://give.fivetwo.org/r4/ren/fundmisers/ Minwoo-Ryu-for<br>This is the URL that wass directly to your fundmiser's                                                                   |       |   |  |  |
| Delete<br>Fundraiser                                            | Step 2: Select a p          | profile.                                                                                                    |       |   |  |  |
| Back to<br>Minuron Phini                                        | Project '                   | Running4Resettlement 2016 •                                                                                                    |       |   |  |  |
|                                                                 | Step 2: Upland an           | Select the project for which you want to help raise funds.                                                                                                    |       |   |  |  |
|                                                                 | Image                       | nnage<br>Click here to select an i                                                                                                    |       |   |  |  |
|                                                                 | -                           | Remove the current image<br>Upload an image for this fundraiser. If you don't upload an<br>image, the image from the project you selected above will<br>be used instead.              |       |   |  |  |
| C                                                               | otep 4: Set a goal<br>Goal  | ₩ 409.995                                                                                                    |       |   |  |  |
|                                                                 |                             | Set the amount of money you hope to raise for this<br>project through this fundraiser.                                                                                                |       |   |  |  |
|                                                                 | Step 5: Enter a description |                                                                                                    |       |   |  |  |
|                                                                 | Description                 | 북한난민 구호 기금 모금에 도움을 주세요!<br>북한난민물은 목적진 정신적으로 고통 방고 있기 때문입<br>니다. 털북민들은 음이 정한 것이 없습니다. 중국 혹은<br>제3국에서 난민요로 인정할지 못하고 숨어지내면서 건<br>장을 정된 귀속이 없고 제지로 별 외트레 심에 서진로 발<br>는 것은 것인 출가능하기 때문입니다. |       |   |  |  |
|                                                                 |                             | iei us a ittue aoout the tuncraiser, why you created it, and<br>why people should donate.                                                                                             |       |   |  |  |

<<궁금한 사항이나 '정보등록/수정'에 문의가 필요하거나 도움이 필요한 경우 R4R 한국인 담당자에게 연락하거나 다음 주소(*running4resettlement@gmail.com*)로 메일을 보내주시기 바랍니다.>>